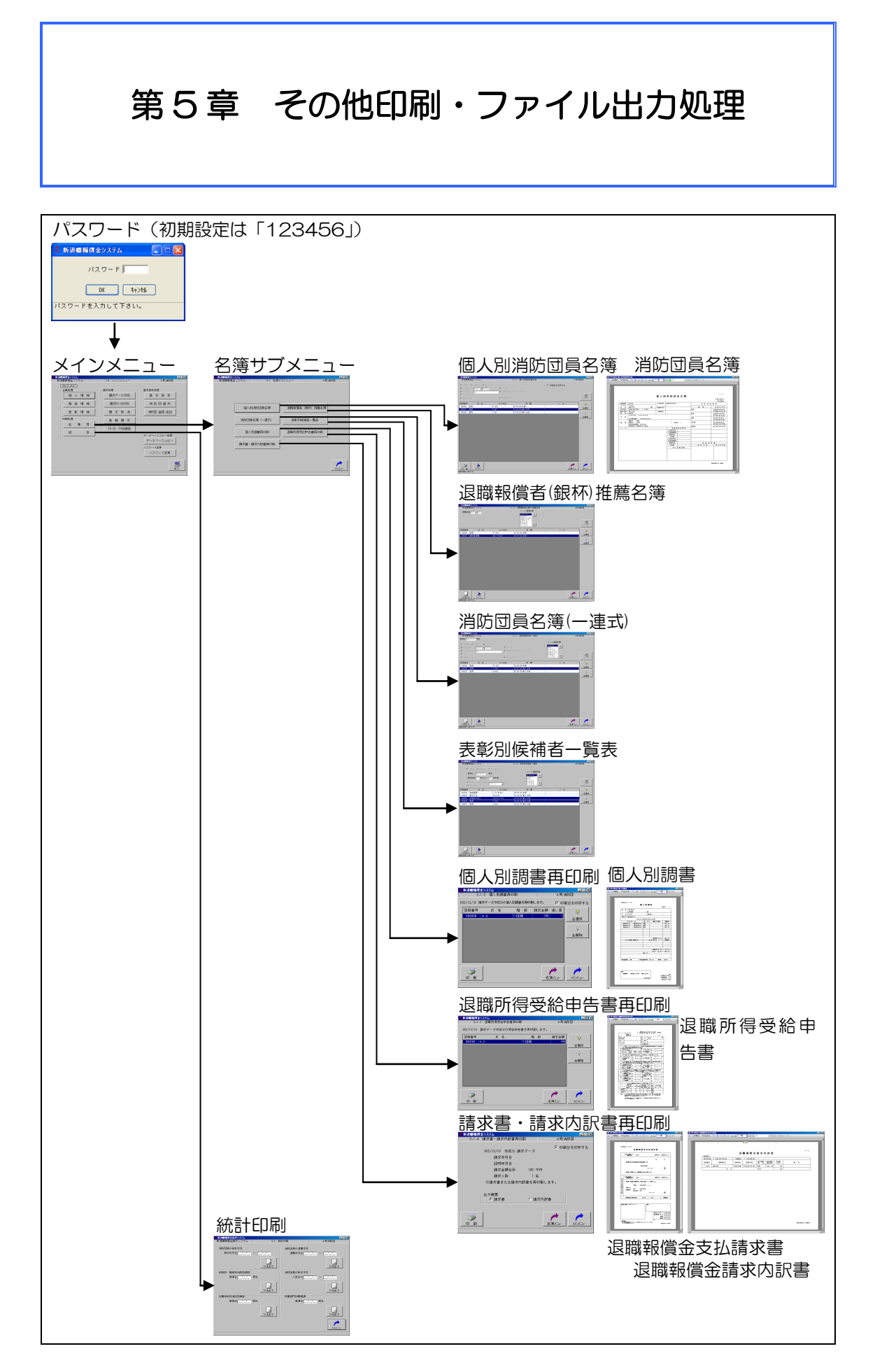

本システムでは、前述した退職報償金支払請 求書や個人別調書などのほか、各種の名簿や統 計表などの印刷・ファイル出力を行うことがで きます。

本システムに登録されている団員データの内 容を紙ベースで確認したいときは、名簿を印刷 して照合することもできます。

また、統計表の一部は、毎年都道府県に提出 する「消防力の現況調査」の調査項目に対応し ています。

5-1 名簿等の印刷・ファイル出力

「メインメニュー」→「名簿等」をクリッ クして「名簿サブメニュー画面」を表示させ、 各名簿等のボタンをクリックします。

サブ画面が表示されますので、任意の条件 を指定して印刷・ファイル出力を行います。

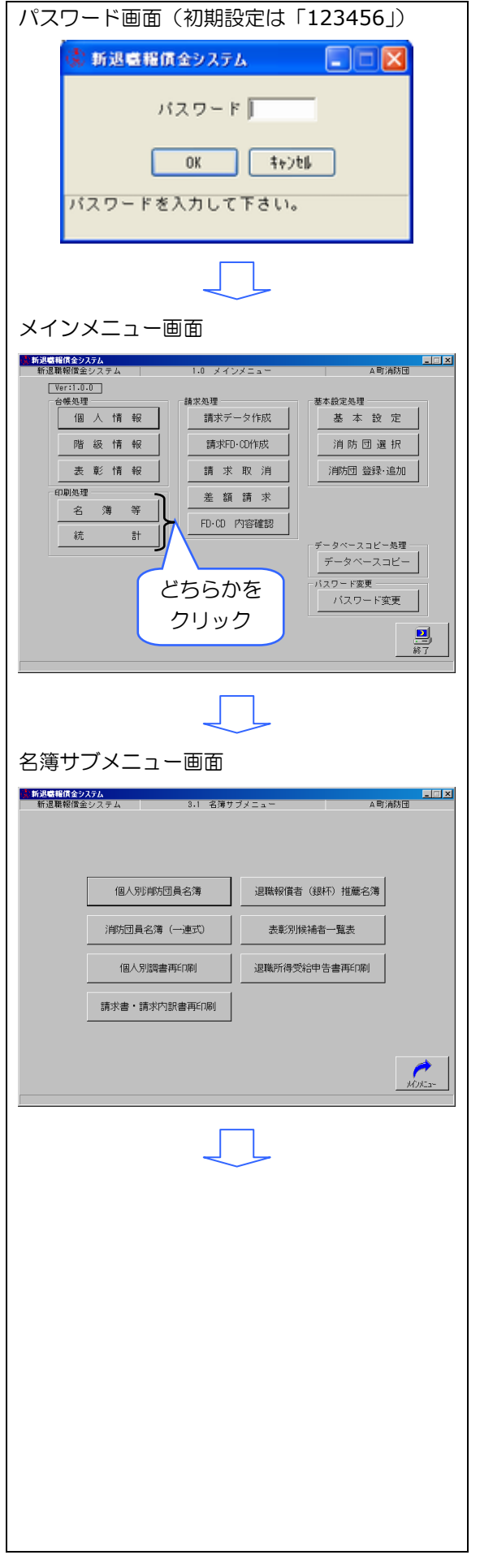

- 1 個人別消防団員名簿
- 団員番号又はカナ氏名等をクリックして検 索条件を入力

検索対象:在職者、退職者、全て出力 ※上記の検索対象からいずれかを選択。

検索項目:団員番号(範囲指定) カナ氏名(部分一致) メモ(部分一致) 退職年月日(範囲指定) 所属(完全一致) 退職報償金請求済・未支給 除算期間中 ※上記の検索項目から1つ以上を指定。

検索項目が複数指定されている場合は AND条件にて検索を行います。

- ② 「検索」をクリック
- ③ 検索条件に該当する者が表示されます。
   印刷する該当者の行をクリック
- ※(注1)「全選択」をクリックすると一覧内の 全ての行が選択状態になります。
- ※(注2)「全解除」をクリックすると一覧内の 全ての行が解除状態になります。
- ④ 個人別消防団員名簿の印刷を行います。
- ⑤ 一覧内をクリアし、「検索」がクリックされ る前の状態に戻します。
- ⑥ 「名簿メニュー」をクリックすると名簿サブメニ ュー画面に遷移します。
- ⑦ 「メインメニュー」をクリックするとメインメニュー画面に遷移します。

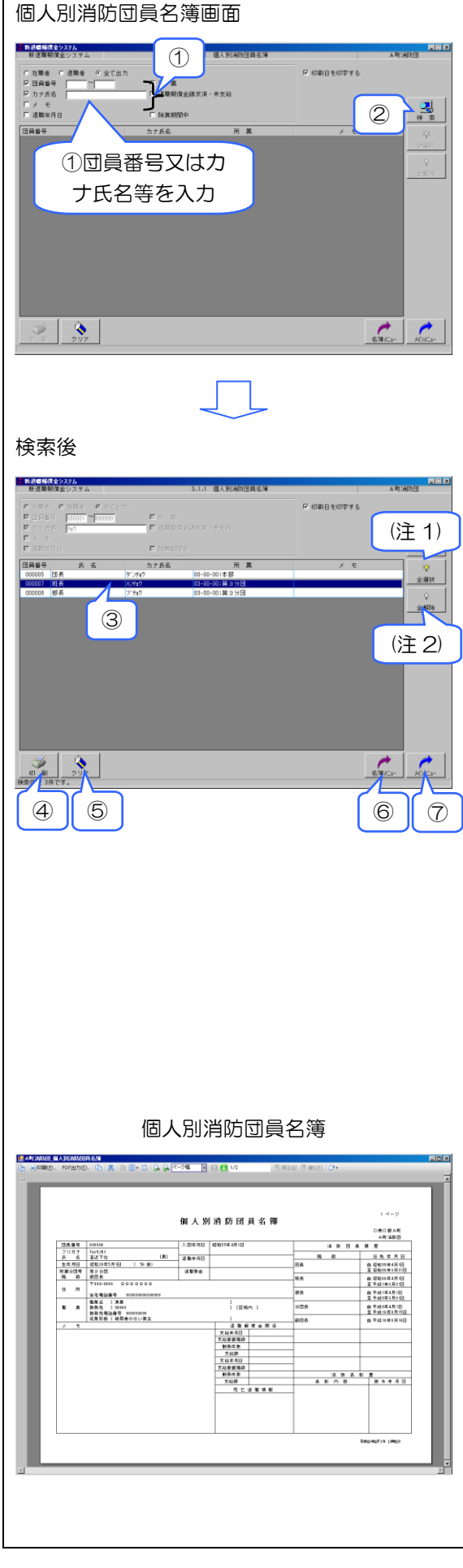

- 2 消防団員名簿(一連式)
- ① 基準日を入力
- ② 団員番号又はカナ氏名等をクリックして検索条件を入力

検索対象:在職者、退職者、全て出力 ※上記の検索対象からいずれかを選択。

検索項目:団員番号(範囲指定) カナ氏名(部分一致) メモ(部分一致) 退職年月日(範囲指定) 所属(完全一致) 退職報償金請求済・未支給 除算期間中

※上記の検索項目から1つ以上を指定。

検索項目が複数指定されている場合は AND条件にて検索を行います。

- ③ 「検索」をクリック
- (注)検索結果の表示順を▼▲ボタンにて設定 を行います。
- ④ 検索条件に該当する者が表示されます。印刷する該当者の行をクリック
- ※(注1)「全選択」をクリックすると一覧内の 全ての行が選択状態になります。
- ※(注2)「全解除」をクリックすると一覧内の 全ての行が解除状態になります。
- ⑤ 消防団員名簿(一連式)のファイル出力を 行います。
- ⑥ 一覧内をクリアし、「検索」がクリックされる前の状態に戻します。
- ⑦ 「名簿灯」-」をクリックすると名簿サブメニ ュー画面に遷移します。
- ⑧ 「メインメニュー」をクリックするとメインメニュー画面に遷移します。

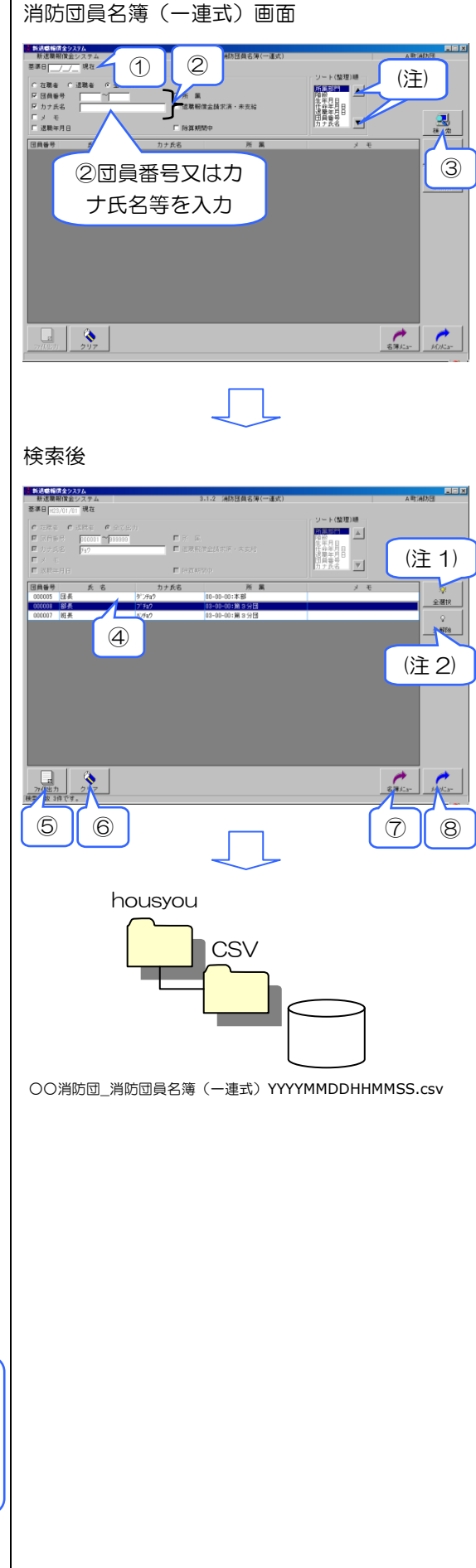

- 3 個人別調書再印刷
- ① 請求データが作成されている該当者が表示 されます。
   印刷する該当者の行をクリック
- ※(注1)「全選択」をクリックすると一覧内の 全ての行が選択状態になります。
- ※(注2)「全解除」をクリックすると一覧内の 全ての行が解除状態になります。
- ② 個人別調書の再印刷を行います。
- ③ 「名簿灯ュー」をクリックすると名簿サブメニ ュー画面に遷移します。
- ④ 「メインメニュー」をクリックするとメインメニュ ー画面に遷移します。

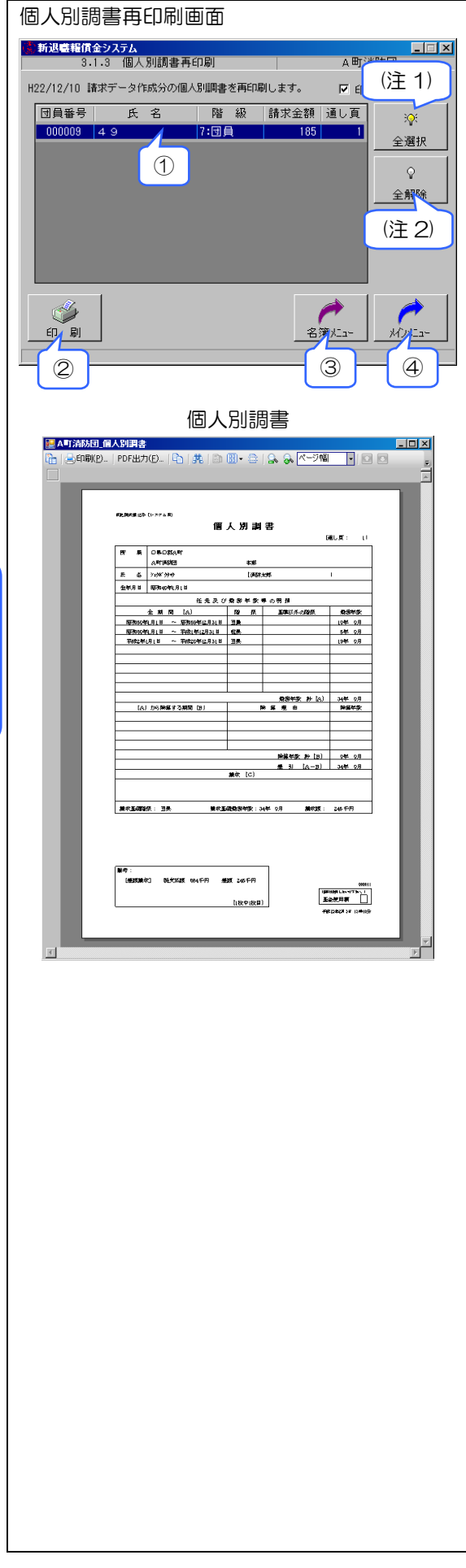

- 4 請求書・請求内訳書再印刷
- ① 請求書・請求内訳書の再印刷を行います。
- 「名簿灯」-」をクリックすると名簿サブメニュー画面に遷移します。
- 「メインメニュー」をクリックするとメインメニュー画面に遷移します。

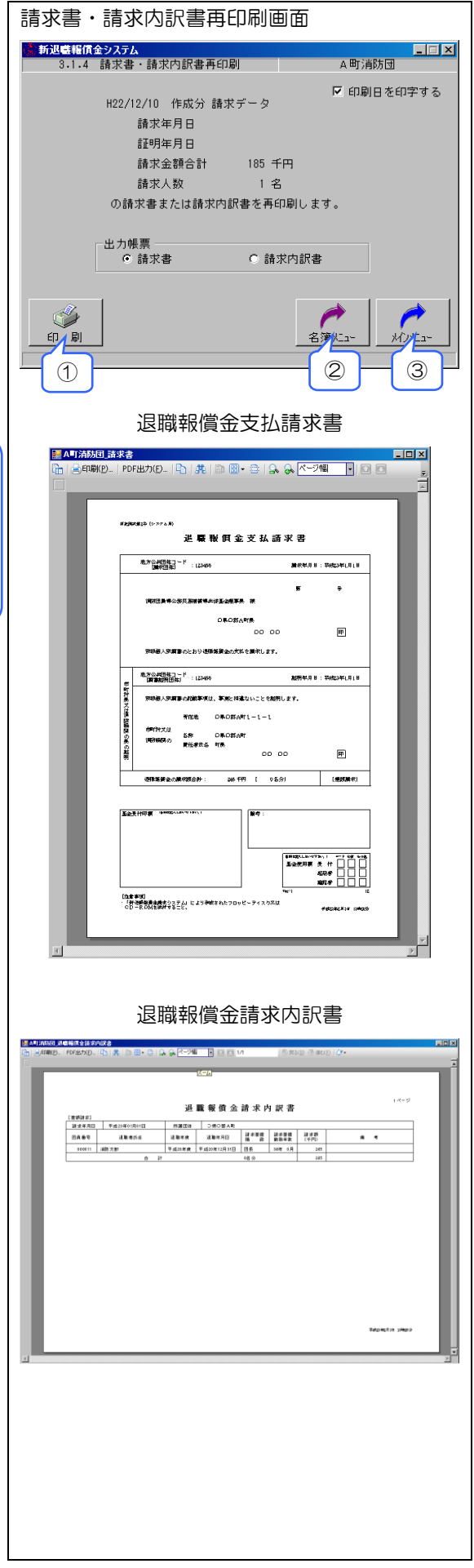

- 5 退職報償者(銀杯)推薦名簿
- ① 退職年度を入力

検索項目:退職年度(範囲指定)

- ② 「検索」をクリック
- (注)検索結果の表示順を▼▲ボタンにて設定 を行います。
- ③ 検索条件に該当する者が表示されます。
   ファイル出力する該当者の行をクリック
- ※(注1)「全選択」をクリックすると一覧内の 全ての行が選択状態になります。
- ※(注2)「全解除」をクリックすると一覧内の 全ての行が解除状態になります。
- ④ 退職報償者(銀杯)推薦名簿のファイル出 力を行います。
- ⑤ 一覧内をクリアし、「検索」がクリックされる前の状態に戻します。
- ⑥ 「名簿メニュー」をクリックすると名簿サブメニ ュー画面に遷移します。
- ⑦ 「メインメニュー」をクリックするとメインメニュー画面に遷移します。

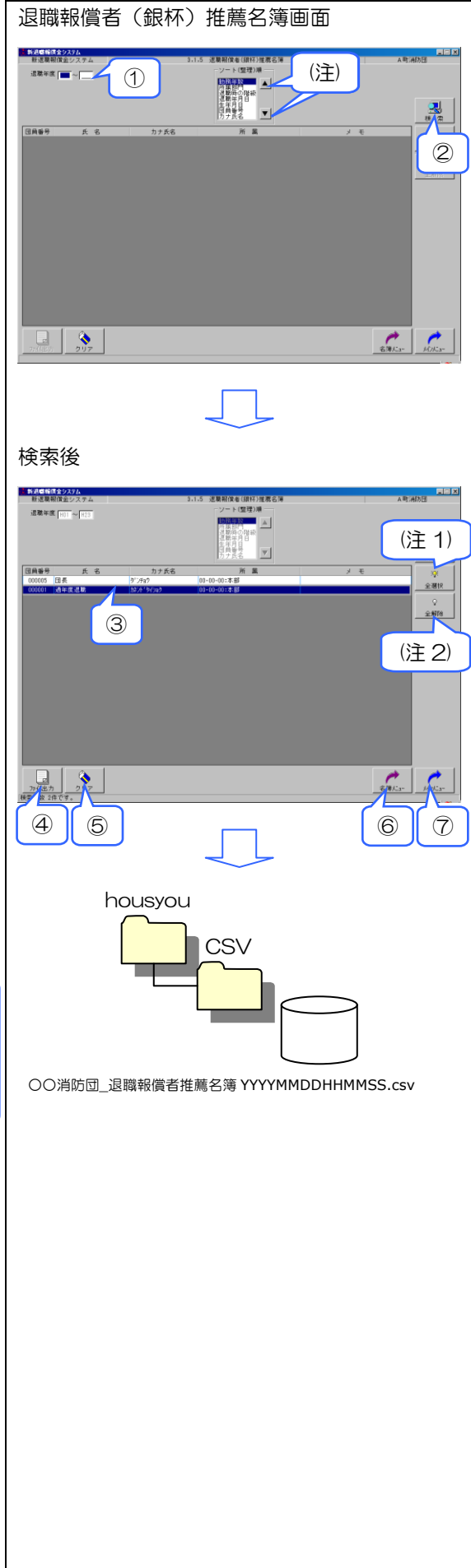

表彰別候補者一覧表画面 6 表彰別候補者一覧表 2 (1) 基準日を入力 (注) (1) 
(2) 検索条件を入力

階級 生年月日 日日員番号 カナ氏名 ▼1 現職または最終階級
 経験階級 光 厚 3 検索対象:在職者、退職者、全て出力 ※上記の検索対象からいずれかを選択。 検索項目:勤続年数(範囲指定) 現職または最終階級/経験階級 (二者択一) 階級は下記より選択 2408:51 **297** ・団員 ・班長 ・部長 ・副分団長 検索後 ・分団長 新进载幅信全97 ・副団長 年以上。 ・団長 的统维制 (注1) ・すべて ※上記の検索項目すべてを指定。 4 (注2) 検索項目は AND 条件にて検索を行います。 ③ 「検索」をクリック → (化出力) タリア タリア (注)検索結果の表示順を▼▲ボタンにて設定  $\overline{O}$ 8 6 (5) を行います。 ④ 検索条件に該当する者が表示されます。 housyou ファイル出力する該当者の行をクリック CS∖ ※(注1)「全選択」をクリックすると一覧内の 全ての行が選択状態になります。 ※(注2)「全解除」をクリックすると一覧内の 全ての行が解除状態になります。 ○○消防団\_表彰別候補者一覧 YYYYMMDDHHMMSS.csv ⑤ 表彰別候補者一覧表のファイル出力を行い ます。 ⑥ 一覧内をクリアし、「検索」がクリックされ る前の状態に戻します。 ⑦ 「名簿メニュー」をクリックすると名簿サブメニ ュー画面に遷移します。 ⑧ 「メインメニュー」をクリックするとメインメニュ ー画面に遷移します。 CSV ファイルからの印刷のため、Excel 形式 によるサンプル書式を別途用意しています。サ ンプル書式への印刷方法は第7章を参照してく ださい。なお、サンプル書式は各団体が任意で

変更できます。

- 7 退職所得受給申告書再印刷
- 請求データが作成されている該当者が表示 されます。
   印刷する該当者の行をクリック
- ※(注1)「全選択」をクリックすると一覧内の 全ての行が選択状態になります。
- ※(注2)「全解除」をクリックすると一覧内の 全ての行が解除状態になります。
- ② 退職所得受給申告書の再印刷を行います。
- ③ 「名簿メニュー」をクリックすると名簿サブメニ ュー画面に遷移します。
- ④ 「メインメニュー」をクリックするとメインメニュー画面に遷移します。

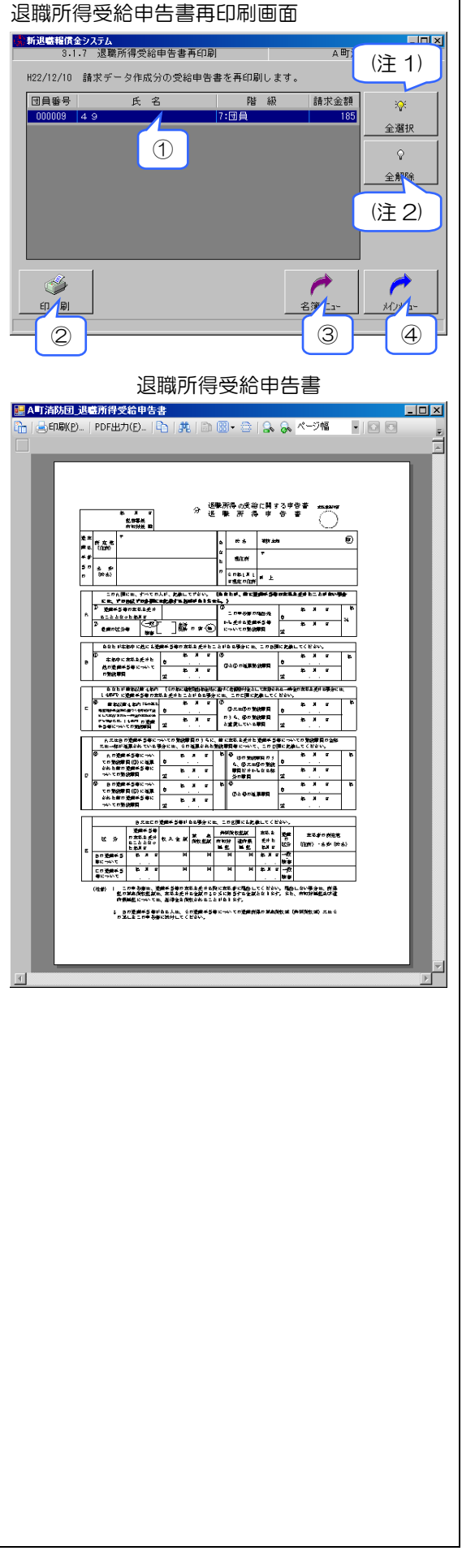

## 5-2 統計表のファイル出力

「メインメニュー」→「統計」をクリック して「名簿サブメニュー画面」を表示させま す。

ファイル出力したい統計表の基準日又は範 囲期間を指定してファイル出力します。

- 1 消防団員の表彰状況
- ① 検索条件を入力

検索項目:授与年月日(範囲指定)

- ② 消防団員の表彰状況のファイル出力を行い ます。
- ③ 「ファイル出力してもよろしいですか?」 で「はい」をクリック、「いいえ」をクリッ クすると統計印刷画面に戻ります。

出力ファイル名は下記の情報により作成します。

〇〇消防団:消防団名
 YYYY:作成日(西暦年)
 MM:作成日(月)
 DD:作成日(日)
 HH:作成時間(時)
 MM:作成時間(分)
 SS:作成時間(秒)

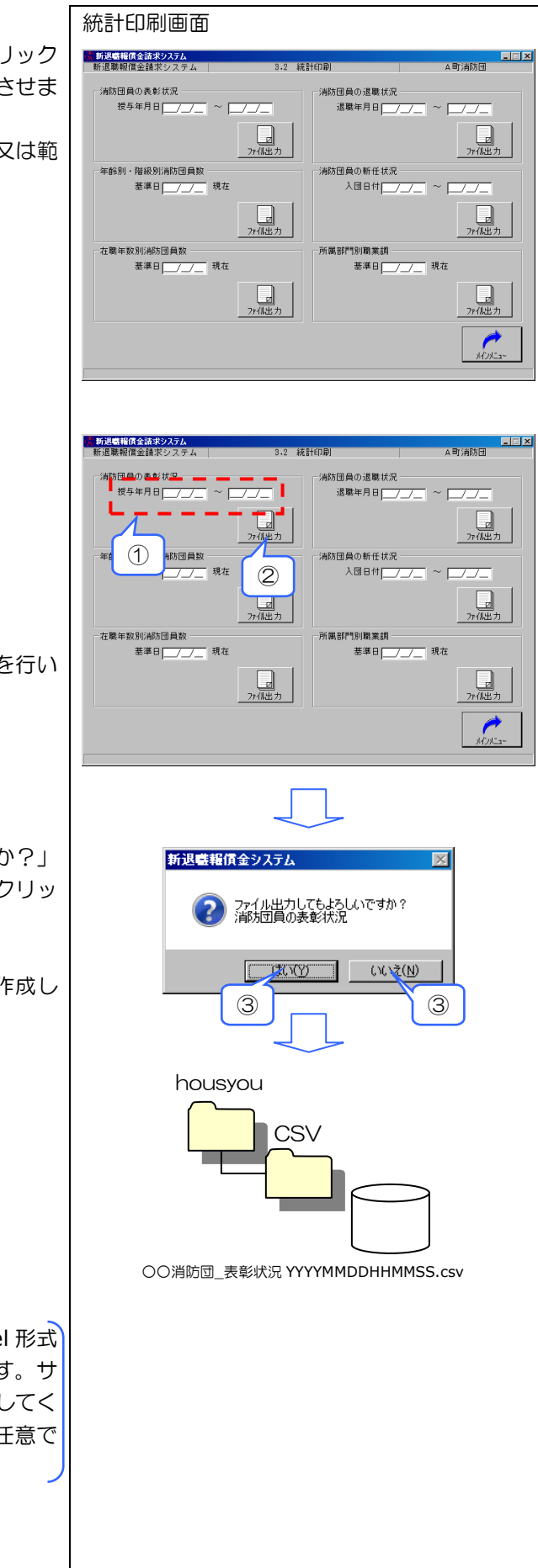

- 2 年齢別・階級別消防団員数
- ① 検索条件を入力

検索項目:基準日

- ② 年齢別・階級別消防団員数のファイル出力 を行います。
- ③「ファイル出力してもよろしいですか?」
   で「はい」をクリック、「いいえ」をクリックすると統計印刷画面に戻ります。

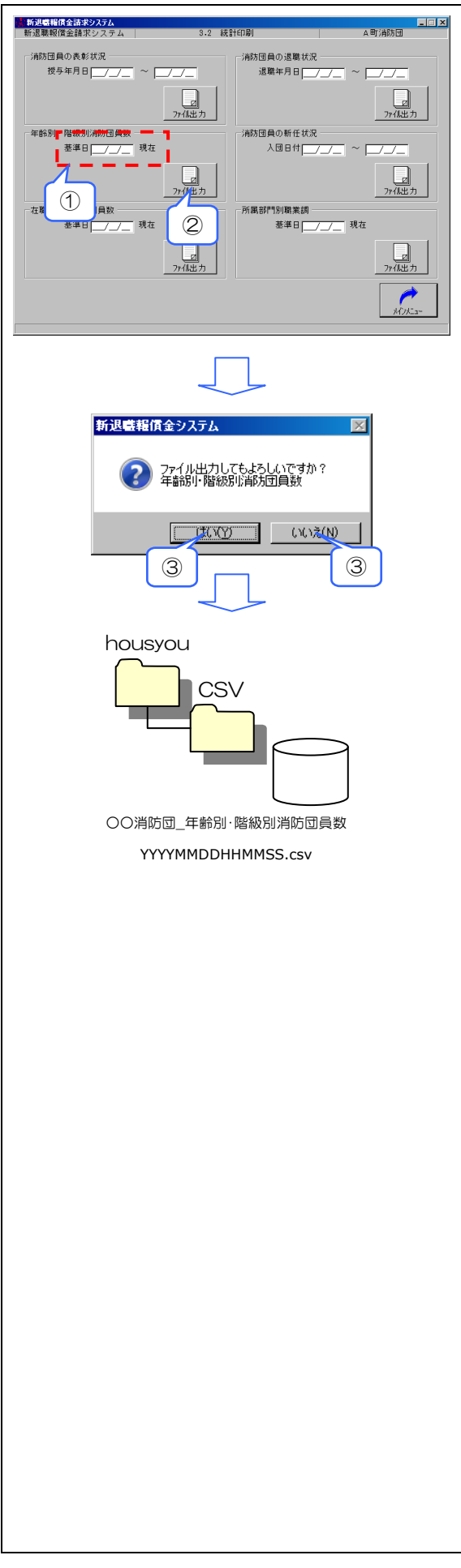

- 3 在職年数別消防団員数
- ① 検索条件を入力

検索項目:基準日

- ② 在職年数別消防団員数のファイル出力を行います。
- ③「ファイル出力してもよろしいですか?」
   で「はい」をクリック、「いいえ」をクリックすると統計印刷画面に戻ります。

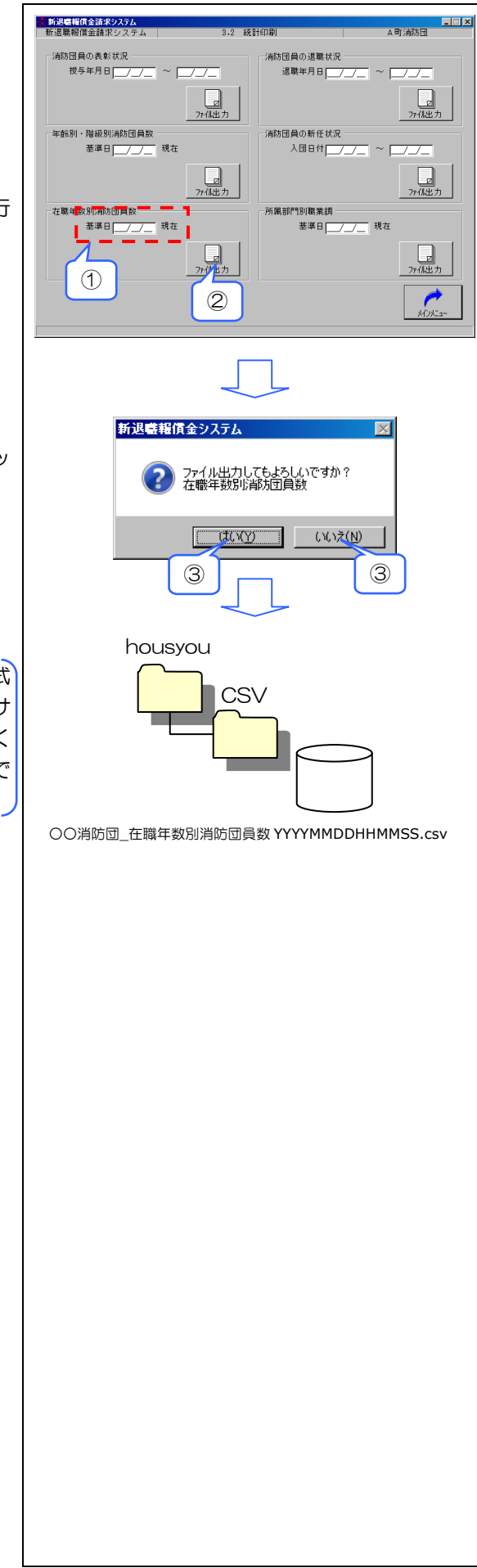

- 4 消防団員の退職状況
- ① 検索条件を入力

検索項目:退職年月日(範囲指定)

- ② 消防団員の退職状況のファイル出力を行い ます。
- ③ 「ファイル出力してもよろしいですか?」
   で「はい」をクリック、「いいえ」をクリックすると統計印刷画面に戻ります。

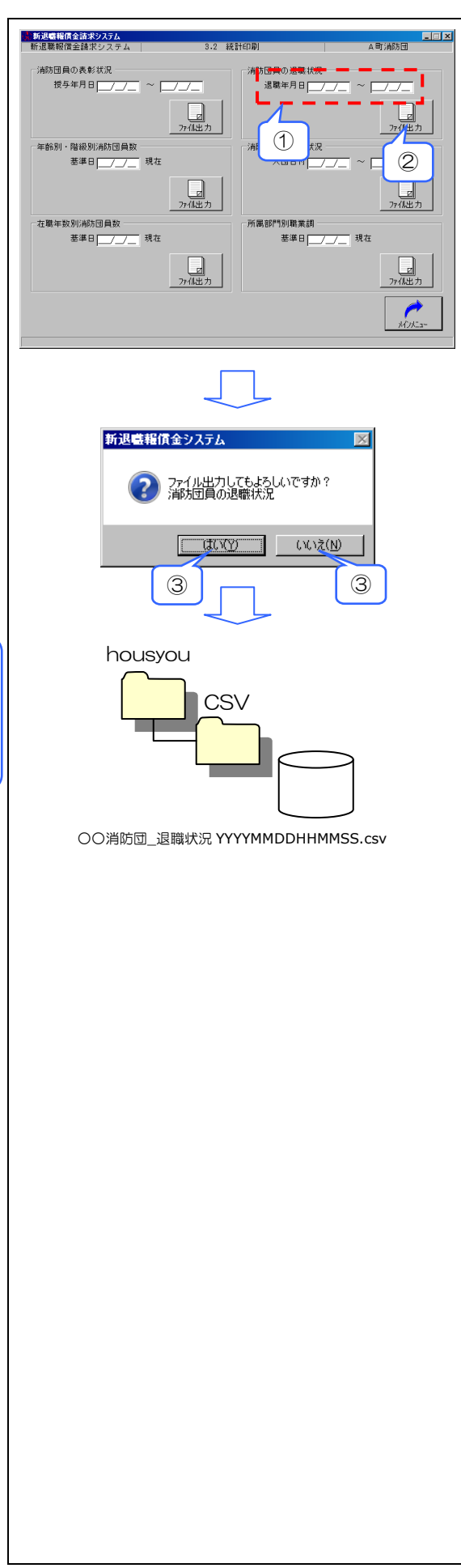

- 5 消防団員の新任状況
- ① 検索条件を入力

検索項目:入団日付(範囲指定)

- ② 消防団員の新任状況のファイル出力を行い ます。
- ③「ファイル出力してもよろしいですか?」
   で「はい」をクリック、「いいえ」をクリックすると統計印刷画面に戻ります。

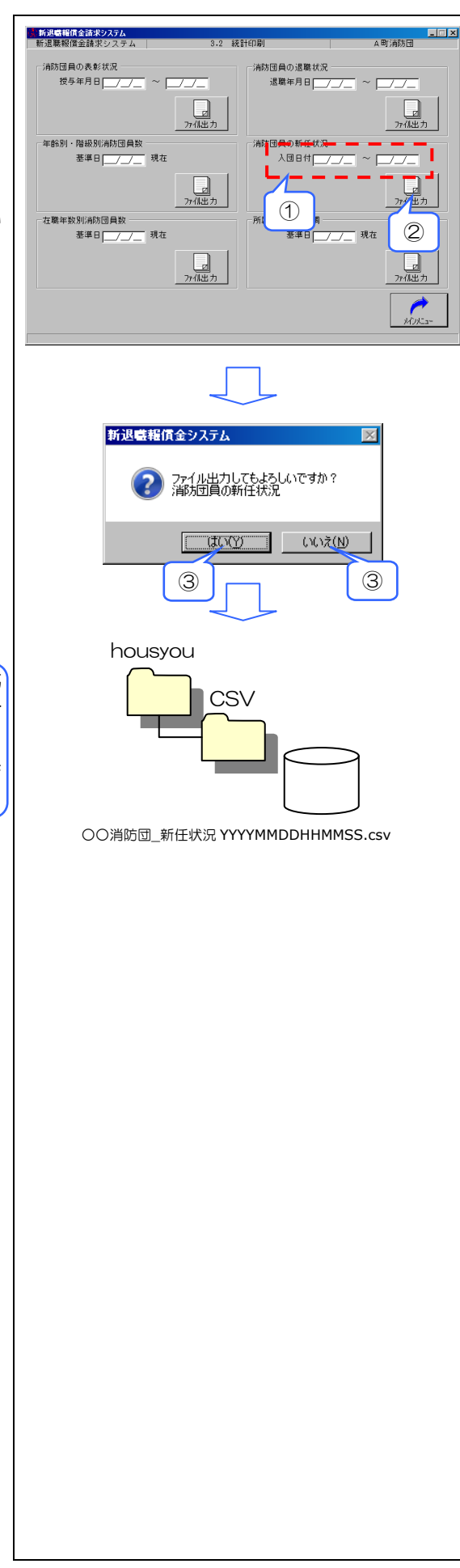

- 6 所属部門別職業調
- ① 検索条件を入力

検索項目:基準日

- ② 所属部門別職業調のファイル出力を行います。
- ③「ファイル出力してもよろしいですか?」
   で「はい」をクリック、「いいえ」をクリックすると統計印刷画面に戻ります。

CSV ファイルからの印刷のため、Excel 形式 によるサンプル書式を別途用意しています。サ ンプル書式への印刷方法は第7章を参照してく ださい。なお、サンプル書式は各団体が任意で 変更できます。

▲町消防団 新退職糧債金請求システム 新退職報償金請求システム 3.2 統計印刷 消防団員の表彰状況 授与年月日 <u>///</u> ~ 消防団員の退職状況 退職年月日<mark>\_\_\_/\_\_</mark> ~ **\_\_\_/\_**\_ \_\_\_\_ 消防団員の新任状況 入団日付<u>\_\_\_\_</u> ~ <u>\_\_\_</u> 年齢別・階級別消防団員数 基準日 (\_\_\_\_\_\_ 現在 774出7 774出 在職年数別消防団員数 基準日[<u>\_/\_/\_</u>現在 -1 2 新退職報償金システム X ファイル出力してもよろしいですか? 所属部門別職業調 (北ハ(Y) いいえ(N) 3 3 housyou CSV 〇〇消防団\_所属部門別職業調 YYYYMMDDHHMMSS.csv